### Setting up DUO on a replacement device

After navigating to <u>https://myappsduo.uchealth.org/</u> and signing in you will see the following screen:

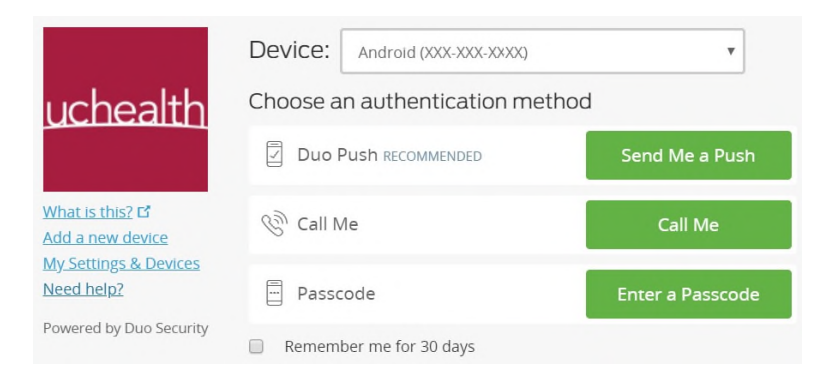

Select **Add a new Device.** You will then need to confirm it is really you. Since DUO isn't setup on your new or replacement phone, select **Call Me** or **Enter a Passcode**. Passcode is the easiest. After selecting passcode you will be given the option to receive a text message with a new code (your message may contain numerous codes, any will work). Enter a code and select **Login**.

|                                                         | Add a new device                                                          |                                                                  | and the                                                        | First, we need to confirm it's really you. Choose an authentication<br>method below to begin adding a new device to your Duo account. |                   |
|---------------------------------------------------------|---------------------------------------------------------------------------|------------------------------------------------------------------|----------------------------------------------------------------|----------------------------------------------------------------------------------------------------|-------------------|
| uchealth                                                | First, we need to confirm it's really<br>method below to begin adding a r | you. Choose an authentication<br>new device to your Duo account. | uchealth Choose an authenti                                    | Choose an authentication meth                                                                                                    | od                |
| What is this? 6                                         | Choose an authentication method                                           |                                                                  | What is this? Cf<br>Add a new device                           | (call Me                                                                                                    | Call Me<br>Log In |
| Add a new device<br>My Settings & Devices<br>Need help? | Passcode                                                                  | Enter a Passcode                                                 | My Settings & Devices<br>Need help?<br>Powered by Duo Security | Duo Push                                                                                                    | Send Me a Push    |
| Powered by Duo Security                                 | Duo Push                                                                  | Send Me a Push                                                   | Enter a passcode from Du starts with 2.                        | o Mobile or a text. Your next SMS passcode                                                                                            | Text me new codes |

Select your device type (Most likely Mobile Phone), Select Continue

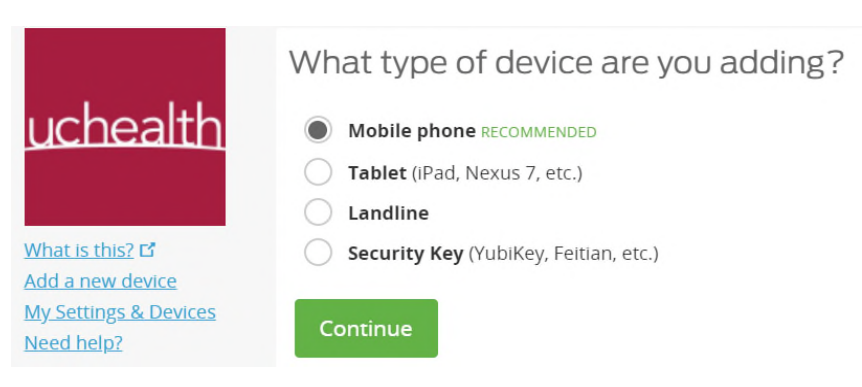

Enter in your phone number and Select Continue

|                                           | Enter your phor    | ne number |
|-------------------------------------------|--------------------|-----------|
| uchealth                                  | United States      | •         |
| What is this? 15                          | +1                 |           |
| Add a new device<br>My Settings & Devices | ex: (201) 234-5678 | 3         |
| Need help?                                | Back               | ie        |
| Powered by Duo Security                   |                    |           |

## You may be notified that your number already exists, mark the checkbox and Continue

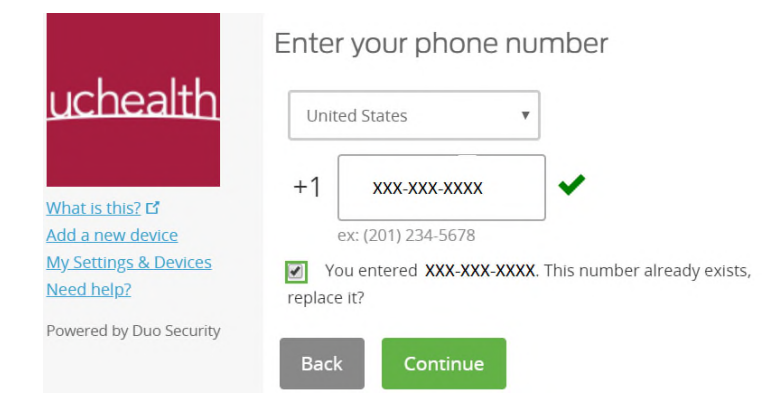

### Select your phone type and select Continue

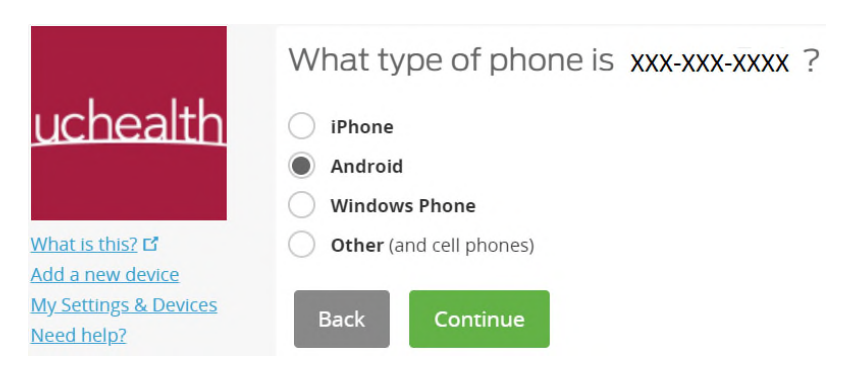

Select **Continue** and follow the instructions to install the Duo Mobile app on your phone. Click 'I have Duo Mobile **installed'** when done. \*\*\*iOS devices follow the same instructions\*\*\*

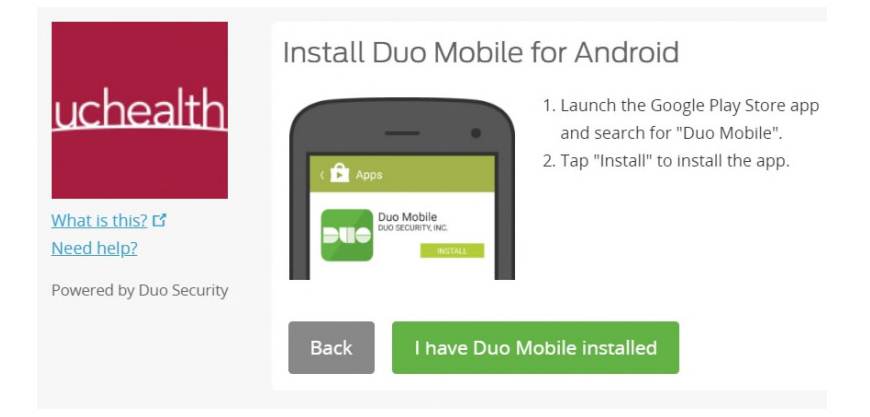

Following the instructions on the next screen. Open Duo Mobile on your phone. Select the + sign to add an account and then scan the barcode with your phone.

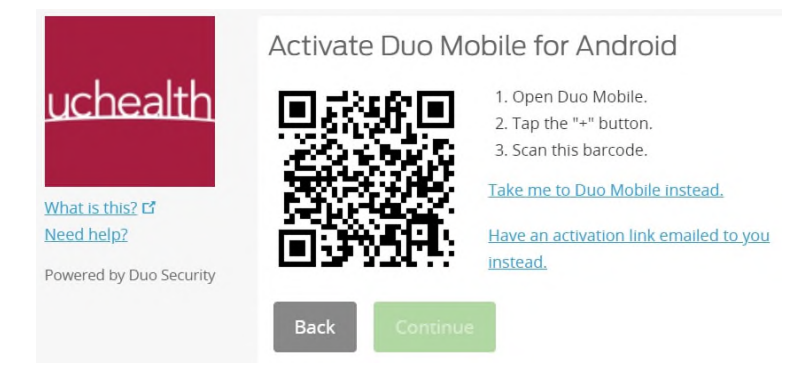

After your account is added on our phone you will see the next screen. Select Continue

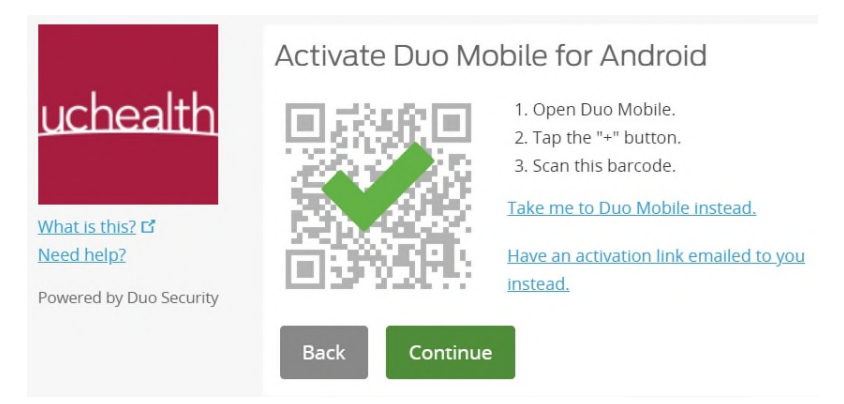

# Back to Login

On the next screen you can set preferences for your device if you prefer. Select Back to Login

Your new device is not set. You will be presented with the standard authentication options to sign in.

### Choose an authentication method

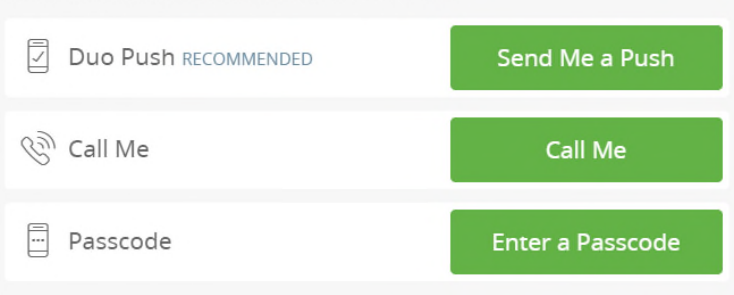